## <u>การ Create Point และ Export Point</u>

| Autodesk Land Desktop 2006           | (Project: BangPlang] - [D:\La | and Projects 2006\SangPlang | \dwg\BangPlang.dwg)                                  |                                 |                       |                   |           |       |
|--------------------------------------|-------------------------------|-----------------------------|------------------------------------------------------|---------------------------------|-----------------------|-------------------|-----------|-------|
| File Edit View Insert F              | format Tools Draw Dir         | mension Modify Map P        | rojects Points Lines/Curves Alignmen                 | ts Parcels Labels Terrain Inqui | ry Utilities Window H | elp Express Image |           | _ 8 × |
|                                      | 00115·                        | )-  📽 🔍 🔍 👯                 | El In Steint Settings                                |                                 | 388                   |                   |           |       |
| S VQ . 100 0                         |                               | - 🅦 💰 🔰 Land Destop Cr      | omplete Point Management                             | - ByLayer                       | + ByLayer             | - ByColor         |           |       |
|                                      |                               | 144                         | ⊆reate Points                                        |                                 |                       |                   |           | A     |
|                                      |                               |                             | Create Points - Intersections                        |                                 |                       |                   |           |       |
|                                      |                               |                             | Create Points - Augnments<br>Create Points - Surface |                                 |                       |                   |           |       |
|                                      |                               |                             | Create Points - Slgpe                                | •                               |                       |                   |           | _     |
|                                      |                               |                             | Create Points - Interpolgte                          | •                               |                       |                   |           | _     |
|                                      |                               |                             | Import/Egport Points                                 | ,                               |                       |                   |           |       |
|                                      |                               |                             | E List Points                                        |                                 |                       |                   |           |       |
|                                      |                               | 1                           | Lock/Unlock Points                                   |                                 | 1                     |                   |           | _     |
|                                      |                               |                             | Edit Points<br>Check Points                          |                                 |                       |                   |           | _     |
|                                      |                               |                             | 0 2 Jacob Dalatata Desultan                          |                                 |                       |                   |           | _     |
|                                      |                               |                             | Remove From Drawing                                  |                                 |                       |                   |           | _     |
|                                      |                               |                             | Stateout                                             |                                 |                       |                   |           | _     |
|                                      |                               |                             | Point Utilities                                      |                                 |                       |                   |           | _     |
|                                      | 3,200,600                     | 3 200 #4 %                  | 3 200 80 3 200                                       | 2 200 FOR                       | 3 200 500             | 3 200 400         | 3 200 sam | _     |
|                                      |                               |                             |                                                      |                                 |                       |                   |           | _     |
|                                      |                               |                             |                                                      | 25 400 500                      |                       |                   |           | _     |
|                                      |                               |                             |                                                      | solog sche                      |                       |                   |           | _     |
|                                      |                               |                             |                                                      |                                 |                       |                   |           | _     |
|                                      |                               |                             |                                                      |                                 |                       |                   |           | _     |
|                                      |                               |                             |                                                      |                                 |                       |                   |           | _     |
|                                      |                               |                             |                                                      |                                 |                       |                   |           | _     |
|                                      |                               |                             |                                                      |                                 |                       |                   |           | _     |
| Y                                    |                               |                             |                                                      |                                 |                       |                   |           | _     |
| 4                                    |                               |                             |                                                      |                                 |                       |                   |           | _     |
|                                      |                               |                             |                                                      |                                 |                       |                   |           | _     |
|                                      |                               |                             |                                                      |                                 |                       |                   |           | _     |
|                                      |                               |                             |                                                      |                                 |                       |                   |           | -     |
| H + + H Model (Layout) / L           | ayou/2                        |                             |                                                      |                                 | 13                    | 5 C               |           |       |
| L                                    |                               |                             |                                                      |                                 |                       |                   |           |       |
| Parcel # 13                          | 1 201                         |                             |                                                      |                                 |                       |                   |           | *     |
| AREA first point *Ce                 | ancel#                        |                             |                                                      |                                 |                       |                   |           |       |
| D[Consend :                          | and the second second         |                             |                                                      |                                 |                       |                   |           | ·     |
| c soundes the pork creatory, interoc | an, ana display seconds.      |                             |                                                      |                                 |                       |                   |           |       |

1.ทำการตั้งค่า Point ไปที่เมนู Point เลือก Point Settings...

| Point Settings       |                      |                    |            |         |             | <b>—</b> × |
|----------------------|----------------------|--------------------|------------|---------|-------------|------------|
| Create Insert Up     | date Coords D        | escription Keys    | Marker     | Text    | Preferences |            |
| These settings contr | ol the creation of p | oints in the point | t database | ).      |             |            |
| Numbering            |                      |                    |            |         |             |            |
| 📝 Insert To Drav     | ving As Created      | 🗸 S                | equential  | Numberi | ing         |            |
| Current number:      | 1                    |                    |            |         |             |            |
| Elevations           |                      |                    |            |         |             |            |
| Automatic            | Manual               | None               |            |         |             |            |
| Default Elevation:   | 0.00                 | ×                  |            |         |             |            |
| Descriptions         |                      |                    |            |         |             |            |
| Automatic            | Manual               | None               |            |         |             |            |
| Default Description  | n:                   |                    |            |         |             |            |
|                      |                      |                    |            |         |             |            |
|                      |                      |                    | ОК         |         | Cancel      | Help       |

2. กำหนดการแสดงผล ตั้งค่า ตามภาพแล้วกด OK

| Create         Insert         Update         Coords         Description Keys         Marker         Text         Preferences           Specify the Size and Shape of the Point Marker Symbol.         Specify the Size and Shape of the Point Marker Symbol.         Specify the Size and Shape of the Point Marker Symbol of the Point Mark |
|----------------------------------------------------------------------------------------------------|
| Specify the Size and Shape of the Point Marker Symbol.                                                                                                    |
|                                                                                                    |
| Use Custom Marker     O Use AutoCAD POINT for Marker                                                                                                    |
| Custom Marker Style                                                                                                    |
|                                                                                                    |
| Size: 0.30 Units                                                                                                    |
| ✓ Align Marker With Text Rotation                                                                                                    |
| OK Cancel Help                                                                                                    |

3. กำหนดลักษณะ Point และ ขนาด Point ตั้งค่าตามภาพแล้วกด OK

| Create     Insert     Update     Coords     Description Keys     Marker     Text     Preferences       Color and Visibility     Color     Color     Image: Color     Image: Color     Image: Color       Number:     Image: Color     Image: Color     Image: Color     Image: Color       Image: Color     Image: Color     Image: Color     Image: Color |
|----------------------------------------------------------------------------------------------------|
| Color and Visibility       Component     Visible?       Number:     Image: 2       Elevation:     Image: 1                                                                                                    |
| Component     Visible?     Color       Number:     2       Elevation:     1                                                                                                    |
| Number: 2<br>Elevation: 1                                                                                                    |
| Elevation: 1                                                                                                    |
|                                                                                                    |
| Description: 3                                                                                                    |
| Show Raw Descriptions     Show Full Descriptions                                                                                                    |
| Style and Size                                                                                                    |
| Text Style: Standard                                                                                                    |
| Size Relative To Screen                                                                                                    |
| Size In Absolute Units     Size: 3.00     Units                                                                                                    |
| Automatic Leaders Text Rotation: 45d0'0"                                                                                                    |
| OK Cancel Help                                                                                                    |

4. กำหนดการแสดงของชื่อ ขนาด และทิศทาง ตั้งค่าตามภาพแล้วกด OK

| File Edit View Insent Format Tools Draw Dimension Modify Map Projects Points Lines/Curves Alignments Parcels Labels Terrain Inquiry Utilities Window Help Express Image | the second second second second second second second second second second second second second second second se |
|----------------------------------------------------------------------------------------------------|----------------------------------------------------------------------------------------------------|
|                                                                                                    | - # X                                                                                                    |
|                                                                                                    |                                                                                                    |
| 👒 👽 👁 🏷 🕐 🏷 🗈 0 🔹 🔸 Land Destop Complete                                                                                                    |                                                                                                    |
| Create Points * 👻 Manual                                                                                                    |                                                                                                    |
| Create Points - Igtersections                                                                                                    | C31                                                                                                    |
| Create Points - Alignments V Circetion                                                                                                    |                                                                                                    |
| Create Points - Sunder Point - Co. Quinter Angle<br>Create Point - Stoce + Geoder Direct                                                                                |                                                                                                    |
| Create Points - Interpolate + 🛠 Besection                                                                                                    |                                                                                                    |
| Import/Egport Points                                                                                                    |                                                                                                    |
| € List Points +\$ Automatic                                                                                                    |                                                                                                    |
| Lock/Unlock Points V 🔆 Along Line/Curve/Spiral                                                                                                    |                                                                                                    |
| Edit Points                                                                                                    |                                                                                                    |
| Check Points V Would Object                                                                                                    |                                                                                                    |
| S Insert Points to Drawing                                                                                                    |                                                                                                    |
| Bernove From Drawing     C 20/vine/Contour Vertices - Manual                                                                                                    |                                                                                                    |
| Stakeout C Polyline/Contour Vertices - Automatic                                                                                                    |                                                                                                    |
| Point Utilities 6 7 8 9                                                                                                    |                                                                                                    |
| 3,200 sq.m. 3,200 sq.m. 3,200 sq.m. 3,200 sq.m. 3,200 sq.m. 3,200 sq.m. 3,200 sq.m. 3,200 sq.m.                                                                         |                                                                                                    |
|                                                                                                    |                                                                                                    |
| 25,600 sqn.                                                                                                    |                                                                                                    |
|                                                                                                    |                                                                                                    |
|                                                                                                    |                                                                                                    |
|                                                                                                    |                                                                                                    |
|                                                                                                    |                                                                                                    |
|                                                                                                    |                                                                                                    |
|                                                                                                    |                                                                                                    |
|                                                                                                    |                                                                                                    |
| <b>A</b>                                                                                                    |                                                                                                    |
|                                                                                                    |                                                                                                    |
|                                                                                                    |                                                                                                    |
|                                                                                                    |                                                                                                    |
| I C D D Madel (Layout) (Layout)                                                                                                    |                                                                                                    |
|                                                                                                    | 0.0                                                                                                    |
| (Connend :                                                                                                    |                                                                                                    |
| Automatic save to C:\Users\airo\AppUata\Local\Temp\BangPlang_1_1_3977.sv8                                                                                               | (*)                                                                                                    |
| U[Consend :                                                                                                    | - 1ui -                                                                                                    |
| Lieates pains a selected locations in your drawing.                                                                                                    |                                                                                                    |

## 5. ทำการ Create Point

## 5.1 ไปที่เมนู Point เลือก Create Point เลือก Manual

| Autodesk Land Desktop 2006 [Pr | roject: BangPlang] - [DALand              | Projects 2006\BangPlang\dv | vg\BangPlang.dwg         | Alignments Dread          |                        | Indian Mindau Links | Concern James    |                  |                               |
|--------------------------------|-------------------------------------------|----------------------------|--------------------------|---------------------------|------------------------|---------------------|------------------|------------------|-------------------------------|
|                                |                                           |                            |                          |                           |                        | SE SE               | express image    |                  |                               |
| QQ®2000                        |                                           | 🔉 🚳 📗 Land Destop Comp     | stete 🔸 📷 📗              | D ByLayer                 | 0yLayer                | +    ByLayer        | - ByColor -      |                  | 0.5                           |
| N10100                         |                                           |                            |                          |                           |                        |                     |                  |                  | â                             |
| ▲目目載篇, 8.8.0.0.2.0             | 2<br>Endpoint<br>3.200 <sup>2</sup> sq.m. | 3<br>3.200 sq.n.           | 3,200 <sup>4</sup> зq.я. | 5<br>3,200 =q.n.<br>25,60 | 3,200 sq.m.<br>i sq.m. | 7<br>3,200 sq.n.    | 8<br>3,200 sq.m. | 9<br>3.200 sq.m. |                               |
|                                | Luyou2/                                   |                            |                          |                           |                        | L                   |                  |                  |                               |
| Consend:<br>Next point: >>     |                                           |                            |                          |                           |                        |                     |                  |                  |                               |
| Next point:                    |                                           |                            |                          |                           |                        |                     |                  |                  | · · · · ·                     |
| 5140 174, 2119 694, 0.000      | SNAP GRID ORTH                            | HO POLAR OSNAP OTRAC       | DYN LWT MODEL            | 1:2399.964                |                        |                     | - A              |                  | Elevation: +0.000 😼 🕱 🖂 🗐 💕 🗸 |

## 6.คลิกซ้ายเลือกตำแหน่งที่ต้องการวาง Point

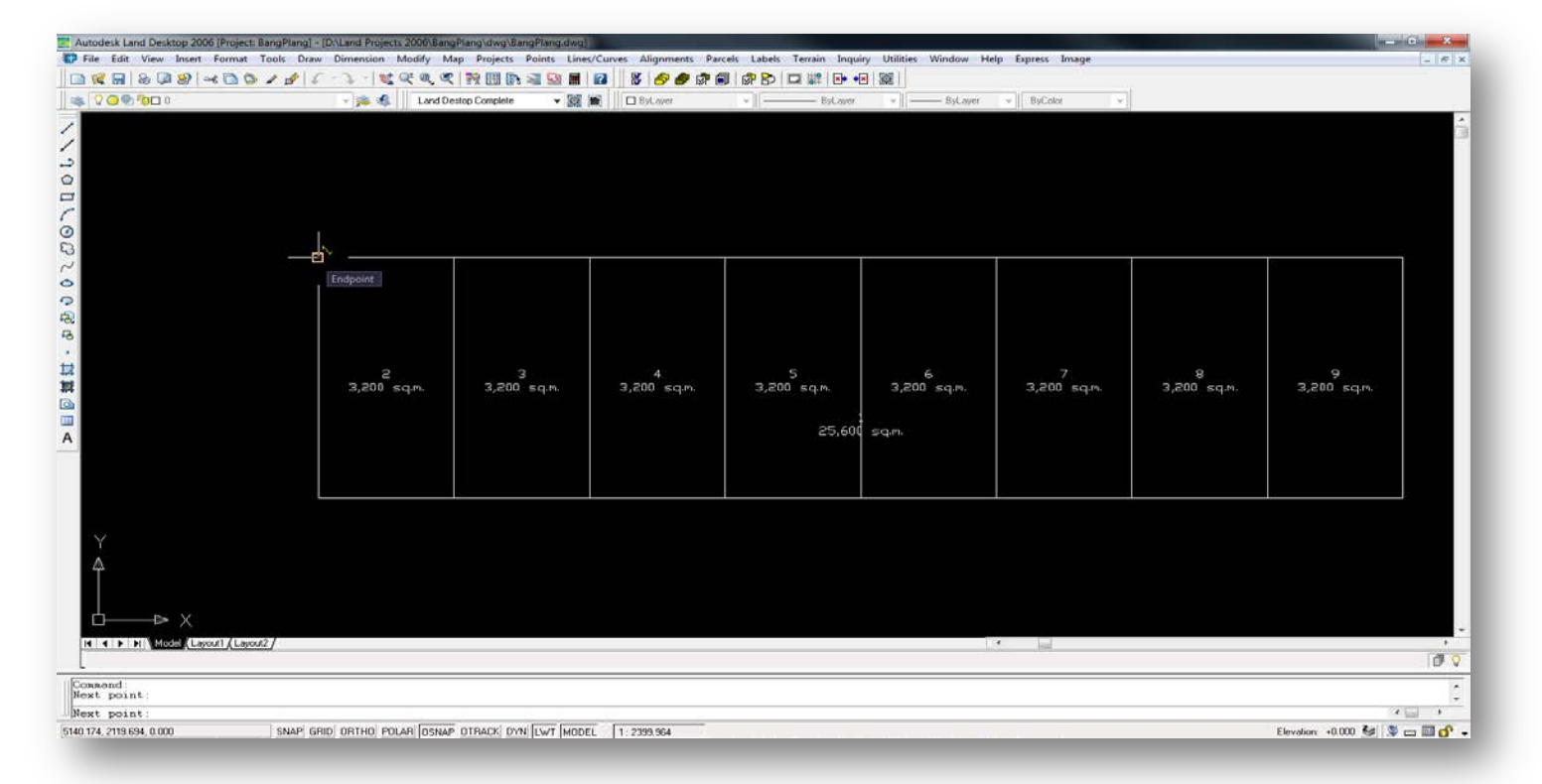

7.จะปรากฏ Point พร้อมชื่อลำดับ Point ขึ้นมา

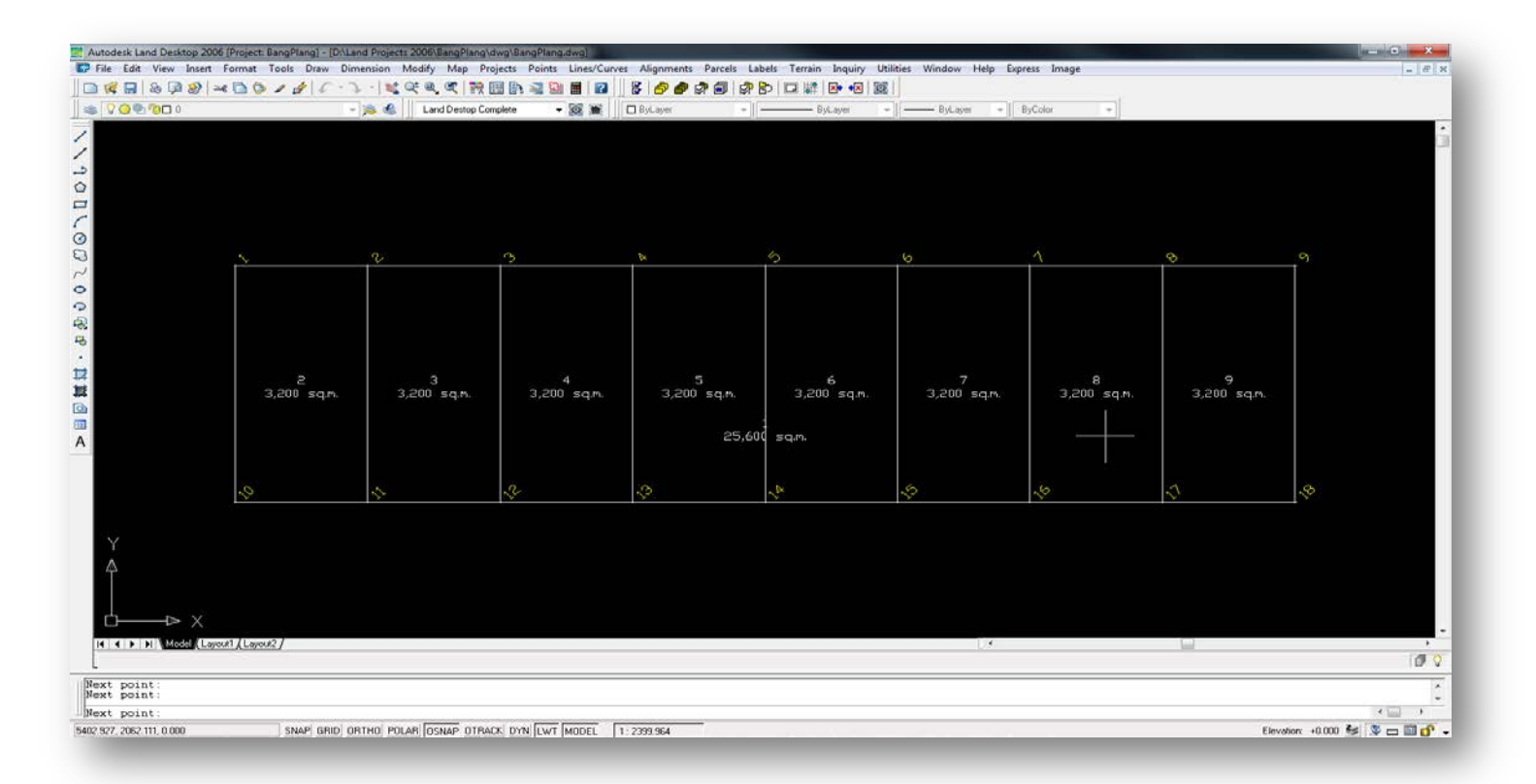

8.ทำแบบเดิมให้ครบทุกจุดที่เราต้องการ

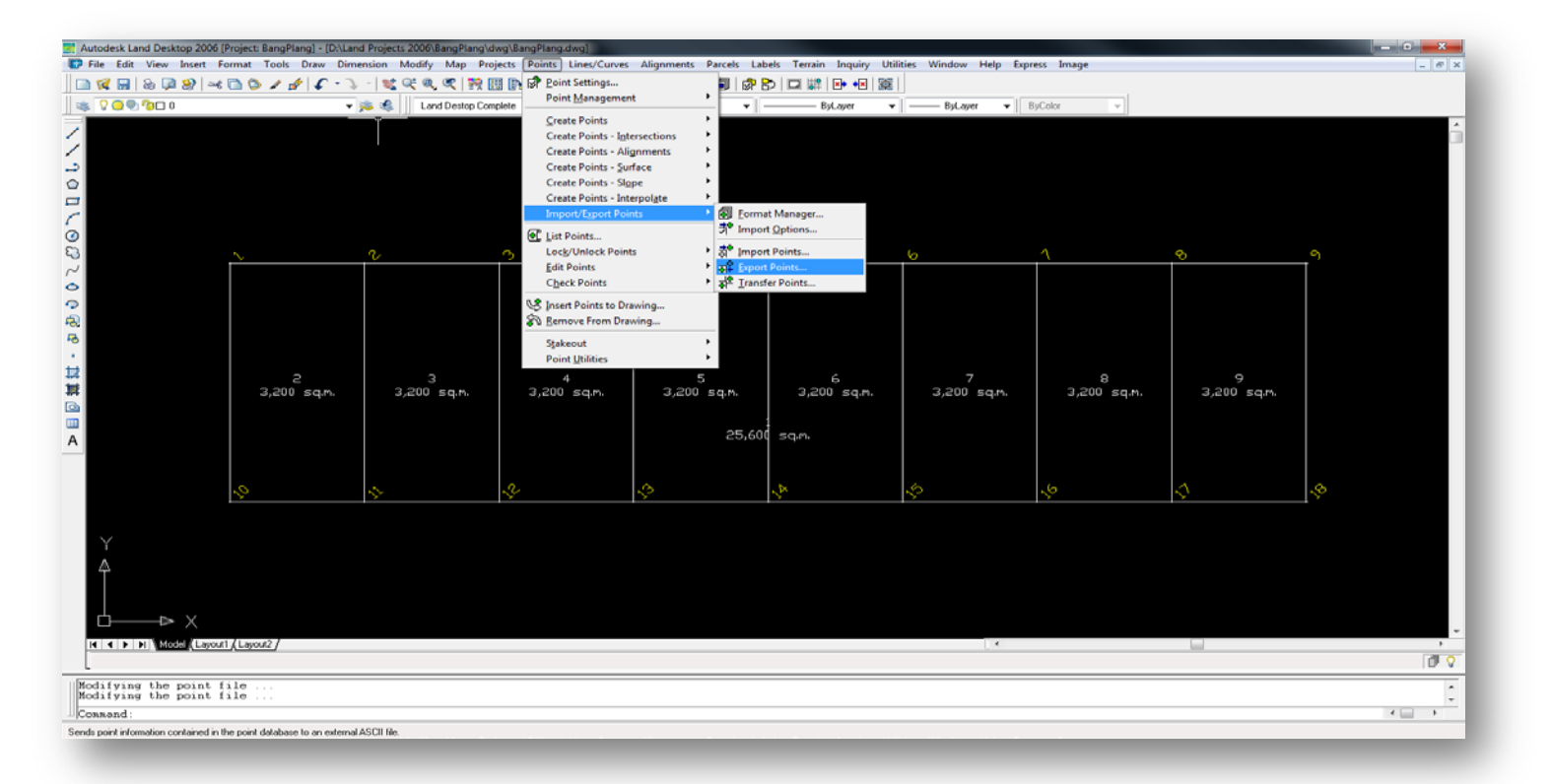

9.ไปที่ เมนู Point เลือก Import/Export Points เลือก Export Points... (ทำการส่งออก Point)

| ormat:               | PNEZD (comma delimi          | ted) 🔻 🗐 🗌   | OK       |
|----------------------|------------------------------|--------------|----------|
| estination File:     | C:\Users\alro\Desktop        | \Point.csv 🔁 | Cancel   |
| Limit to Points in F |                              | Help         |          |
|                      |                              |              | Advanced |
| select Destinat      | ion File                     |              | <b></b>  |
| Save in: 📃 Des       | ktop                         | - G 🕸 😕      | <b>-</b> |
| Librari<br>Systen    | <b>es</b><br>1 Folder        |              | Â.       |
| alro<br>Systen       | n Folder                     |              |          |
| Comp                 | uter                         |              | -        |
| File name: Exp       | ort_Point.csv                |              | Save     |
| Save as type: Co     | mma Separated Values Files ( | (*.csv) 🔻    | Cancel   |

10.ตั้งรูปแบบ Format และที่หมายในการส่งออก แล้วกด OK

|                                                                                                    |        | iome    | Insert                   | t Paget     | 1000000 UK |          |            |        |         |       |             |       |         |        |            |                              |   |        |        |        |            |   |            |             |          |          |          | _    |
|----------------------------------------------------------------------------------------------------|--------|---------|--------------------------|-------------|------------|----------|------------|--------|---------|-------|-------------|-------|---------|--------|------------|------------------------------|---|--------|--------|--------|------------|---|------------|-------------|----------|----------|----------|------|
| Image: Normal heats       Image: Normal heats       Image: Normal heats<                                                                                                    | 3 80   |         |                          |             | ayout      | Formulas | Data       | Review | View    | Acr   | obat        |       |         |        |            |                              |   |        |        |        |            |   |            |             |          |          | a 🕜 =    | @ 23 |
| Name       U       U                                                                                                    |        | at .    |                          | Calibri     | - 11       | · A .    |            | -      | æ       | 📰 Wra | p Text      | Gener | al      | •      |            |                              | N | ormal  | 8ad    |        | Good       |   |            | × 🔟         | Σ AutoSu | ** 27    | and the  |      |
| • Openand         Fort         Aggment         Name         Parading - x lade +         Openand         Openand                                                                                                    | te de  | apy -   | Concession of Concession | виц         | ·18.       | 3+ - A   | - # #      |        | (in 6in | Men   | ge & Center |       | % •     | 00. 00 | Conditiona | Format                       | N | eutral | Calcul | lation | Check Cell |   | Insert Del | iete Format | O Change | Sort &   | Find &   |      |
| TAL     N     C     D     F     G     H     I     J     K     L     M     N     O     P     Q     R     S     T     U     V     W     X       1     1     31.000     1     1     1     1     1     1     1     1     1     1     1     1     1     1     1     1     1     1     1     1     1     1     1     1     1     1     1     1     1     1     1     1     1     1     1     1     1     1     1     1     1     1     1     1     1     1     1     1     1     1     1     1     1     1     1     1     1     1     1     1     1     1     1     1     1     1     1     1     1     1     1     1     1     1     1     1     1     1     1     1     1     1     1     1     1     1     1     1     1     1     1     1     1     1     1     1     1     1     1     1     1     1     1     1     1     1     1     1     <                                                                                                    | Clinha | ermax P | Painter                  |             | East       |          |            |        | Allaner |       |             |       | Nomber  |        | Formatting | <ul> <li>as Table</li> </ul> |   |        | Chulas |        |            |   |            |             | CZ Clear | Filter * | Select * |      |
| A       B       C       D       E       F       G       H       J       K       L       M       N       O       P       Q       R       S       T       U       V       W       X         2       213549       536114       0       -       -       -       -       -       -       -       -       -       -       -       -       -       -       -       -       -       -       -       -       -       -       -       -       -       -       -       -       -       -       -       -       -       -       -       -       -       -       -       -       -       -       -       -       -       -       -       -       -       -       -       -       -       -       -       -       -       -       -       -       -       -       -       -       -       -       -       -       -       -       -       -       -       -       -       -       -       -       -       -       -       -       -       -       -       -       -       -       -       -       <                                                                                                    | Cipbo  | 10      | 14                       | 16          | rom.       |          | Circline 1 |        | Augmen  | Ent   |             | ( #   | Figmber | 28     |            |                              |   |        | States |        |            |   |            | 043         |          | coming   |          | -    |
| A       B       C       D       E       P       G       H       I       J       K       L       M       N       O       P       G       R       S       I       U       W       X       Z         1       2113.645       5360.174       0       0       0       0       0       0       0       0       0       0       0       0       0       0       0       0       0       0       0       0       0       0       0       0       0       0       0       0       0       0       0       0       0       0       0       0       0       0       0       0       0       0       0       0       0       0       0       0       0       0       0       0       0       0       0       0       0       0       0       0       0       0       0       0       0       0       0       0       0       0       0       0       0       0       0       0       0       0       0       0       0       0       0       0       0       0       0       0       0       0                                                                                                    | 1.1    |         |                          | 6           | JK         |          |            | -      |         |       |             |       |         |        |            |                              |   |        |        |        |            |   |            |             |          |          |          |      |
| 1       111509       3100-10       1         1       111509       3100-10       1         1       111509       3100-10       1         1       111509       3100-10       1         1       111509       3100-10       1         1       111509       3100-10       1         1       111509       3100-10       1         1       111509       3100-10       1         1       111509       3100-10       1         1       111509       3100-10       1         1       111509       3100-10       1         1       111509       3100-10       1         1       111509       3100-10       1         1       111509       3100-10       1         1       111509       3100-10       1         1       111509       3100-10       1         1       111509       3100-10       1         1       111509       3200-10       1       1         1       11509       3200-10       1       1         1       11509       3200-10       1       1         1                                                                                                    | A      | 1 . 21  | 8                        | C 5140 174  | 0          | E        | Ŧ          | G      |         | н     | 1           | 1     | K       |        | . N        | ۹ <u>۰</u>                   | N | 0      | P      | Q      | R          | 5 |            | U           | . V .    | W        | x        | -    |
| 1       100       100       100       100       100       100       100       100       100       100       100       100       100       100       100       100       100       100       100       100       100       100       100       100       100       100       100       100       100       100       100       100       100       100       100       100       100       100       100       100       100       100       100       100       100       100       100       100       100       100       100       100       100       100       100       100       100       100       100       100       100       100       100       100       100       100       100       100       100       100       100       100       100       100       100       100       100       100       100       100       100       100       100       100       100       100       100       100       100       100       100       100       100       100       100       100       100       100       100       100       100       100       100       100       100       10                                                                                                    |        | 3 31    | 110 684                  | 5190.174    | 0          |          |            |        |         |       |             |       |         |        |            |                              |   |        |        |        |            |   |            |             |          |          |          |      |
| * 2 21364       200.1/4       0         * 4 21364       200.1/4       0         * 5 21364       200.1/4       0         * 7 21364       200.1/4       0         * 7 21364       200.1/4       0         * 7 21364       200.1/4       0         * 7 21364       200.1/4       0         * 7 21364       200.1/4       0         * 7 21364       200.1/4       0         * 10 200564       300.1/4       0         * 11 200564       300.1/4       0         * 11 200564       300.1/4       0         * 11 200564       300.1/4       0         * 11 200564       300.1/4       0         * 11 200564       300.1/4       0         * 11 200564       300.1/4       0         * 11 200564       300.1/4       0         * 12 200564       300.1/4       0         * 13 200564       5400.1/4       0         * 13 200564       5400.1/4       0         * 13 200564       5400.1/4       0         * 13 200564       5400.1/4       0         * 14 200564       5400.1/4       0         * 15 200564       5400.1/4 <td< td=""><td></td><td>2 21</td><td>119.094</td><td>5100.174</td><td>0</td><td>*</td><td></td><td></td><td></td><td></td><td></td><td></td><td></td><td></td><td></td><td></td><td></td><td></td><td></td><td></td><td></td><td></td><td></td><td></td><td></td><td></td><td></td><td></td></td<>                                                                                                    |        | 2 21    | 119.094                  | 5100.174    | 0          | *        |            |        |         |       |             |       |         |        |            |                              |   |        |        |        |            |   |            |             |          |          |          |      |
| * 11156# 300.174       0.         6 2115.6# 300.174       0.         7 2115.6# 300.174       0.         8 2115.6# 300.174       0.         9 2115.6# 300.174       0.         11 2035.6# 300.174       0.         12 2035.6# 300.174       0.         13 2035.6# 300.174       0.         14 2035.6# 300.174       0.         15 2035.6# 300.174       0.         16 2035.6# 300.174       0.         17 2035.6# 300.174       0.         18 2035.6# 300.174       0.         18 2035.6# 300.174       0.         18 2035.6# 300.174       0.         19 17 2035.6# 300.174       0.         19 2035.6# 300.174       0.         19 2035.6# 300.174       0.         19 2035.6# 300.174       0.         19 2035.6# 300.174       0.         19 2035.6# 300.174       0.         10 2035.6# 300.174       0.         118 2035.6# 300.174       0.         18 2035.6# 300.174       0.         19 10 2035.6# 300.174       0.         10 10 2035.6# 300.174       0.         10 10 2035.6# 300.174       0.         10 10 2035.6# 300.174       0.         10 10 2035.6# 30                                                                                                    |        | 3 21    | 119.694                  | 5220.174    | 0          | t        |            |        |         |       |             |       |         |        |            |                              |   |        |        |        |            |   |            |             |          |          |          |      |
| * 2115.064       \$200.174       0.         * 2115.064       \$300.174       0.         * 2115.064       \$400.174       0.         * 2115.064       \$400.174       0.         * 2115.064       \$400.174       0.         * 2115.064       \$400.174       0.         * 112.005.064       \$201.74       0.         * 112.005.064       \$201.74       0.         * 112.005.064       \$200.174       0.         * 112.005.064       \$200.174       0.         * 12.205.064       \$200.174       0.         * 12.205.064       \$200.174       0.         * 12.205.064       \$200.174       0.         * 12.205.064       \$200.174       0.         * 13.205.064       \$200.174       0.         * 13.205.064       \$200.174       0.         * 13.205.064       \$460.174       0.         * 13.205.064       \$460.174       0.         * 13.205.064       \$460.174       0.         * 13.205.064       \$460.174       0.         * 13.205.064       \$460.174       0.         * 13.205.064       \$460.174       0.         * 13.205.064       \$460.174       0. <td></td> <td>4 21</td> <td>119.694</td> <td>5260.174</td> <td>0</td> <td></td> <td></td> <td></td> <td></td> <td></td> <td></td> <td></td> <td></td> <td></td> <td></td> <td></td> <td></td> <td></td> <td></td> <td></td> <td></td> <td></td> <td></td> <td></td> <td></td> <td></td> <td></td> <td></td>                                                                                                    |        | 4 21    | 119.694                  | 5260.174    | 0          |          |            |        |         |       |             |       |         |        |            |                              |   |        |        |        |            |   |            |             |          |          |          |      |
| • 7115.064       5400.174       0.         • 7115.064       5420.174       0.         • 7115.064       5420.174       0.         • 7115.064       5420.174       0.         • 7115.064       5420.174       0.         • 7115.064       5420.174       0.         • 7115.064       5420.174       0.         • 7115.064       5420.174       0.         • 7115.064       5420.174       0.         • 7115.064       5420.174       0.         • 7115.064       5420.174       0.         • 7115.064       5420.174       0.         • 7115.064       5420.174       0.         • 7115.0654       5420.174       0.         • 7115.0654       5420.174       0.         • 7115.0654       5420.174       0.         • 7115.0654       5420.174       0.         • 7115.0654       5420.174       0.         • 7115.0654       5420.174       0.         • 7115.0654       5420.174       0.         • 7115.0654       5420.174       0.         • 7115.0654       5420.174       0.         • 7116.075       770.075       770.075         •                                                                                                    |        | 5 21    | 119.694                  | 5300.174    | 0          | •        |            |        |         |       |             |       |         |        |            |                              |   |        |        |        |            |   |            |             |          |          |          |      |
| 7 2119.64 350.174 0.<br>8 2119.69 340.174 0.<br>9 2119.69 340.174 0.<br>1 2039.69 310.174 0.<br>1 2 2039.69 320.174 0.<br>1 3 2039.69 350.174 0.<br>1 3 2039.69 350.174 0.<br>1 3 2039.69 350.174 0.<br>1 3 2039.69 350.174 0.<br>1 3 2039.69 350.174 0.<br>1 3 2039.69 350.174 0.<br>1 3 2039.69 350.174 0.<br>1 3 2039.69 350.174 0.<br>1 4 2039.69 350.174 0.<br>1 5 2039.69 350.174 0.<br>1 5 2039.69 350.174 0.<br>1 5 2039.69 350.174 0.<br>1 6 2039.69 350.174 0.<br>1 7 2039.69 350.174 0.<br>1 8 2039.69 350.174 0.<br>1 9 2039.69 350.174 0.<br>1 9 2039.775 0.<br>1 9 2039.775 0.<br>1 9 2039.775 0.<br>1 9 2039.775 0.<br>1 9 2039.775 0.<br>1 9 2039.775 0.<br>1 9 2039.775 0.<br>1 9 2039.775 0.<br>1 9 2039.775 0.<br>1 9 2039.775 0.<br>1 9 2039.775 0.<br>1 9 2039.775 0.<br>1 9 2039.775 0.<br>1 9 2039.775 0.<br>1 9 2039.775 0.                        |        | 6 21    | 119.694                  | 5340.174    | 0          |          |            |        |         |       |             |       |         |        |            |                              |   |        |        |        |            |   |            |             |          |          |          |      |
| * 119.994       \$200.774       0.         9       213.984       \$400.774       0.         3       10       203.984       \$180.174       0.         3       12       203.984       \$300.74       0.         3       13       203.984       \$300.74       0.         3       13       203.984       \$300.74       0.         3       14       203.984       \$203.974       0.         3       15       203.984       \$203.74       0.         3       16       203.984       \$203.74       0.         3       15       203.984       \$203.74       0.         3       16       203.984       \$203.74       0.         3       16       203.984       \$400.174       0.         3       203.984       \$400.174       0.       0.         3       203.984       \$400.174       0.       0.         3       203.984       \$400.174       0.       0.         3       203.984       \$400.174       0.       0.         4       0       0       0       0.         4       0       0       0.                                                                                                    |        | 7 21    | 119.694                  | 5380.174    | 0          | -        |            |        |         |       |             |       |         |        |            |                              |   |        |        |        |            |   |            |             |          |          |          |      |
| ***       Paper Point                                                                                                    |        | 8 21    | 119.694                  | 5420.174    | 0          | +        |            |        |         |       |             |       |         |        |            |                              |   |        |        |        |            |   |            |             |          |          |          |      |
| 10       2039.694       5340.174       0.         11       2039.694       520.174       0.         21       2039.694       520.174       0.         11       2039.694       520.174       0.         12       2039.694       520.174       0.         14       2039.694       520.174       0.         15       2039.694       520.174       0.         16       2039.694       540.174       0.         17       2039.694       5460.174       0.         11       2039.694       5460.174       0.         17       2039.694       5460.174       0.         18       2039.694       5460.174       0.         19       2039.694       5460.174       0.         11       10       2039.694       5460.174       0.         19       2039.694       5460.174       0.       10         10       2039.694       5460.174       0.       10         11       10       10       10       10       10         10       10       10       10       10       10       10         10       10       10                                                                                                    |        | 9 21    | 119.694                  | 5460.174    | 0          | 4        |            |        |         |       |             |       |         |        |            |                              |   |        |        |        |            |   |            |             |          |          |          |      |
| 1       12039.694       5300.174       0         3       12039.694       5200.174       0         3       142039.694       5200.174       0         3       152039.694       5300.174       0         1       12039.694       5300.174       0         1       12039.694       5300.174       0         1       12039.694       5300.174       0         1       12039.694       5460.174       0         1       12039.694       5460.174       0         1       12039.694       5460.174       0         1       12039.694       5460.174       0         1       12039.694       5460.174       0         1       12039.694       5460.174       0         1       12039.694       5460.174       0         1       12039.694       5460.174       0         1       12039.694       5460.174       0         1       12039.694       5460.174       0         1       12039.694       5460.174       0         1       12039.694       5460.174       12039.694         1       12039.694       5460.174       1                                                                                                    | 2      | 0 20    | 039.694                  | 5140.174    | 0          |          |            |        |         |       |             |       |         |        |            |                              |   |        |        |        |            |   |            |             |          |          |          |      |
| 12       203.649       5220.174       0.         13       14       203.649       5300.174       0.         14       203.649       5340.174       0.       0.         15       203.649       5340.174       0.       0.         16       203.649       5340.174       0.       0.         17       203.649       5340.174       0.       0.         18       2039.649       5460.174       0.       0.         19       203.649       5460.174       0.       0.         118       2039.649       5460.174       0.       0.         19       51       503.649       5460.174       0.         10       203.649       5460.174       0.       0.         118       203.649       5460.174       0.       0.         10       10       10       10       10       10         10       10       10       10       10       10         10       10       10       10       10       10         10       10       10       10       10       10         10       10       10       10       10                                                                                                    | 1      | 1 20    | 039.694                  | 5180.174    | 0          | (÷       |            |        |         |       |             |       |         |        |            |                              |   |        |        |        |            |   |            |             |          |          |          |      |
| 3 13 2093.694 5300.174 0.<br>5 15 2093.694 5300.174 0.<br>5 16 2093.694 5300.174 0.<br>1 7 2093.694 5460.174 0.<br>1 8 2093.694 5460.174 0.<br>5 16 2093.694 5460.174 0.<br>5 17 2093.694 5460.174 0.<br>5 18 2093.694 5460.174 0.<br>5 19 2093.694 5460.174 0.<br>5 19 2000.000 0.<br>5 19 2000.000 0.<br>5 19 2000.0000 0.<br>5 19 2000.0000 0.<br>5 19 2000.0000 0.<br>5 19 2000.0000 0.<br>5 19 2000.000000000000000000000000000000000                                                       | 1      | 2 20    | 039.694                  | 5220.174    | 0          |          |            |        |         |       |             |       |         |        |            |                              |   |        |        |        |            |   |            |             |          |          |          |      |
| a 14 2039.694 5300.174 0.<br>15 15 2039.694 5360.174 0.<br>16 2039.694 5460.174 0.<br>17 2039.694 5460.174 0.<br>18 2039.694 5460.174 0.<br>19 18 2039.694 5460.174 0.<br>10 19 19 19 19 19 19 19 19 19 19 19 19 19                                                                                                    | 1      | 3 20    | 039.694                  | 5260.174    | 0          | ÷        |            |        |         |       |             |       |         |        |            |                              |   |        |        |        |            |   |            |             |          |          |          |      |
| S 15 209.64 540.174 0.<br>16 209.64 540.174 0.<br>17 209.64 540.174 0.<br>18 209.64 540.174 0.<br>19 209.64 540.174 0.<br>10 209.64 540.174 0.<br>10 209.64 540.174 0.                 | 1      | 4 20    | 039.694                  | 5300.174    | 0          | (i       | 8          | 1      |         |       |             |       |         |        |            |                              |   |        |        |        |            |   |            |             |          |          |          |      |
| 5 16 2035,054 540,174 0.<br>17 2035,054 5420,174 0.<br>18 2035,054 5420,174 0.<br>18 2035,054 5420,174 0.<br>19 10 10 10 10 10 10 10 10 10 10 10 10 10                                                                                                    | 1      | 5 20    | 039.694                  | 5340.174    | 0          |          |            |        |         |       |             |       |         |        |            |                              |   |        |        |        |            |   |            |             |          |          |          |      |
| 2 17 2039.694 5420.174 0.<br>3 18 2039.694 5460.174 0.<br>7 2 17 2039.694 5460.174 0.<br>7 2 17 2000 0.<br>7 2 17 2000 0.<br>7 2 17 2000 0.<br>7 2 10 0.<br>7 2 10 0.<br>7 2 10 0.<br>7 2 10 0.<br>7 2 10 0.<br>7 2 100 |        | 6 20    | 039.694                  | 5380.174    | 0          |          |            |        |         |       |             |       |         |        |            |                              |   |        |        |        |            |   |            |             |          |          |          |      |
| a 18 2039.694 5460.174 0 .<br>B 18 2039.694 5460.174 0 .<br>B 2 1 1 1 1 1 1 1 1 1 1 1 1 1 1 1 1 1 1                                                                                                    | 1      | 7 20    | 039.694                  | 5420.174    | 0          | 1        |            |        |         |       |             |       |         |        |            |                              |   |        |        |        |            |   |            |             |          |          |          | 1    |
| Image: Second second second                                                                                                    |        | 8 20    | 039.694                  | 5460.174    | 0          |          |            |        |         |       |             |       |         |        |            |                              |   |        |        |        |            |   |            |             |          |          |          |      |
| 3                                                                                                    |        |         |                          |             |            | ER.      |            |        |         |       |             |       |         |        |            |                              |   |        |        |        |            |   |            |             |          |          |          |      |
|                                                                                                    |        |         |                          |             |            | inter .  |            |        |         |       |             |       |         |        |            |                              |   |        |        |        |            |   |            |             |          |          |          |      |
| 4 → M Export Point ↔                                                                                                    |        |         |                          |             |            |          |            |        |         |       |             |       |         |        |            |                              |   |        |        |        |            |   |            |             |          |          |          |      |
| 3 → #  Expert Point (*)                                                                                                    |        |         |                          |             |            |          |            |        |         |       |             |       |         |        |            |                              |   |        |        |        |            |   |            |             |          |          |          |      |
| 4 → H   Export. Point                                                                                                    |        |         |                          |             |            |          |            |        |         |       |             |       |         |        |            |                              |   |        |        |        |            |   |            |             |          |          |          |      |
| 3 + y    Export. Point                                                                                                    |        |         |                          |             |            |          |            |        |         |       |             |       |         |        |            |                              |   |        |        |        |            |   |            |             |          |          |          |      |
| <pre>s s s s s s s s s s s s s s s s s s s</pre>                                                                                                    |        |         |                          |             |            |          |            |        |         |       |             |       |         |        |            |                              |   |        |        |        |            |   |            |             |          |          |          |      |
| 7                                                                                                    |        |         |                          |             |            |          |            |        |         |       |             |       |         |        |            |                              |   |        |        |        |            |   |            |             |          |          |          |      |
| * * *   Export_Point_€                                                                                                    |        |         |                          |             |            |          |            |        |         |       |             |       |         |        |            |                              |   |        |        |        |            |   |            |             |          |          |          |      |
| s<br>s<br>s<br>s<br>s<br>s<br>s<br>s<br>s<br>s<br>s<br>s<br>s<br>s                                                                                                    |        |         |                          |             |            |          |            |        |         |       |             |       |         |        |            |                              |   |        |        |        |            |   |            |             |          |          |          |      |
| * * *  Export_Point_*                                                                                                    |        |         |                          |             |            |          |            |        |         |       |             |       |         |        |            |                              |   |        |        |        |            |   |            |             |          |          |          | -    |
| 4 → XI Export_Point 10                                                                                                    |        |         |                          |             |            |          |            |        |         |       |             |       |         |        |            |                              |   |        |        |        |            |   |            |             |          |          |          |      |
| t<br>t<br>• • ≠    Export_Point_*>                                                                                                    |        |         |                          |             |            |          |            |        |         |       |             |       |         |        |            |                              |   |        |        |        |            |   |            |             |          |          |          |      |
| A > H Export Point 12                                                                                                    |        |         |                          |             |            |          |            |        |         |       |             |       |         |        |            |                              |   |        |        |        |            |   |            |             |          |          |          |      |
| ( → x) Export_Point /92                                                                                                    |        |         |                          |             |            |          |            |        |         |       |             |       |         |        |            |                              |   |        |        |        |            |   |            |             |          |          |          |      |
| t + H Export Point A                                                                                                    |        |         |                          |             |            |          |            |        |         |       |             |       |         |        |            |                              |   |        |        |        |            |   |            |             |          |          |          |      |
| 43-BI Expert_Point_72                                                                                                    |        |         |                          | 100 million |            |          |            |        |         |       |             |       |         |        |            |                              |   | 100000 |        |        |            |   |            |             |          |          |          | -    |
|                                                                                                    | P PI E | xport   | t_Point                  | 191         |            |          |            |        |         |       |             |       |         |        |            |                              |   | 14     |        |        |            |   |            |             |          |          |          | F [] |

11.แสดงข้อมูลที่ส่งออก Point เสร็จเรียบร้อยแล้ว